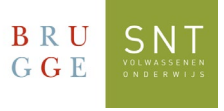

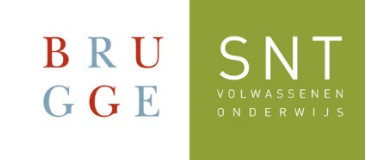

## De eerste keer aanmelden in Moodle

Gebruik deze handleiding om je aan te melden bij Moodle

1. Open een browser (Microsoft Edge, Safari, Chrome, Firefox,..) en ga naar de website:

https://moodle.snt.be

2. Klik op de knop: "Aanmelden met Office 365"

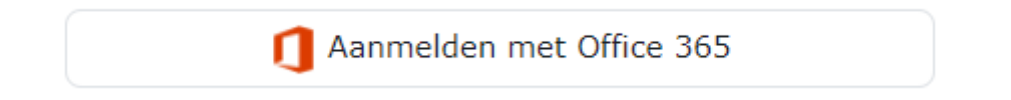

3. Neem je inschrijvingsfiche van SNT erbij. Bovenaan staat je gebruikersnaam (login) en je wachtwoord. Je gebruikersnaam is iets in de trend van: SNT<je inschrijvingsnummer>@sntcursist.be en je wachtwoord: Snt!<je geboortedatum>

BRU SNT

4. Voer deze gegevens in en klik dan op "Aanmelden":

| Microsoft                                                                                         | GGE                 |                                                                        |  |
|---------------------------------------------------------------------------------------------------|---------------------|------------------------------------------------------------------------|--|
| Aanmelden Wac                                                                                     | SNTxxxxx            | Txxxxxx@sntcursist.be                                                  |  |
|                                                                                                   | Wachtwoord invoeren |                                                                        |  |
| E-mailadres                                                                                       | Wachtwoord          | Vul hier uw wachtwoord in                                              |  |
| Vul hier uw SNTgebruikersnaam in                                                                  | Wachtwoord ve       | achtwoord vergeten                                                     |  |
| Volgende                                                                                          | Aanmelden me        | : een ander account<br>Aanmelden                                       |  |
| 5. Als dit de eerste keer is dat je inlogt, krijg je volgend melding te zien. Klik op "Volgende": | nde                 | U SNT                                                                  |  |
|                                                                                                   |                     | SNTxxxxx@sntcursist.be                                                 |  |
|                                                                                                   | M                   | eer informatie vereist                                                 |  |
| Is dit niet de eerste keer? Ga dan naar stap 9.                                                   | Uw<br>acco          | organisatie heeft meer informatie nodig om uw<br>ount veilig te houden |  |
|                                                                                                   | Een                 | ander account gebruiken                                                |  |
|                                                                                                   |                     | <u>Volgende</u>                                                        |  |

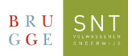

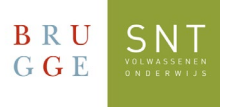

6. Nu vraagt Microsoft om je account extra te beveiligen. Dit ga je doen door uw Gsmnummer te registreren:

- Kies het land uit de lijst dat aan uw gsm-nummer gekoppeld is
- Voer je Gsm-nummer in
- Gebruik de optie: "Stuur me een code via sms"
- Klik op "Volgende"

| BRU SNT<br>GGE                                                                                                    | ?                                      |
|----------------------------------------------------------------------------------------------------|----------------------------------------|
| Uw account veilig ho<br>Uw organisatie vereist dat u de volgende methoden instelt                                                                                                    | uden<br>om te bewijzen wie u bent.     |
| Telefoon<br>U kunt bewijzen wie u bent door een oproep naar uw telefoon t<br>bericht met een code naar uw telefoon te verzenden.<br>Welk telefoonnummer wilt u gebruiken?                            | te beantwoorden of een sms-            |
| Belgium (+32)                                                                                                    | nmer invoeren 1.                       |
| <ul> <li>Stuur me een code via sms</li> <li>Bellen</li> <li>Mogelijk zijn er tarieven voor berichten en data van toepassing, akkoord met het Servicevoorwaarden en Privacy- en cookiebele</li> </ul> | . Als u Volgende kiest, gaat u<br>eid. |
|                                                                                                    | 3. Volgende                            |

7. Je ontvangt een SMS-bericht op je gsm met daarin een code. Deze code dien je in te vullen in het volgende scherm. Klik op "Verifiëren" wanneer je hiermee klaar bent.

8. Je krijgt bevestiging dat dit gelukt is. Klik op "Volgende" en vervolgens op: "Gereed".

| BRU SNT                                                                                                    | ? |
|----------------------------------------------------------------------------------------------------|---|
| Uw account veilig houden<br>Uw organisatie vereist dat u de volgende methoden instelt om te bewijzen wie u bent. |   |
| Telefoon<br>♥ 5ms is geverifieerd. Uw telefoon is geregistreerd.<br>Volgende                                     |   |
| Installatie overslaar                                                                                            | n |

Deze beveiliging moet slechts eenmalig ingesteld worden.

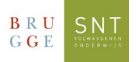

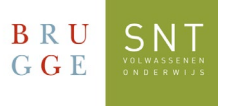

9. Je bent nu ingelogd in Moodle. In de balk bovenaan klik je op "Mijn Cursussen":

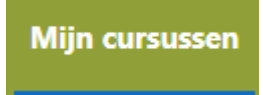

10. Je ziet de cursus(sen) waarvoor je ingeschreven bent:

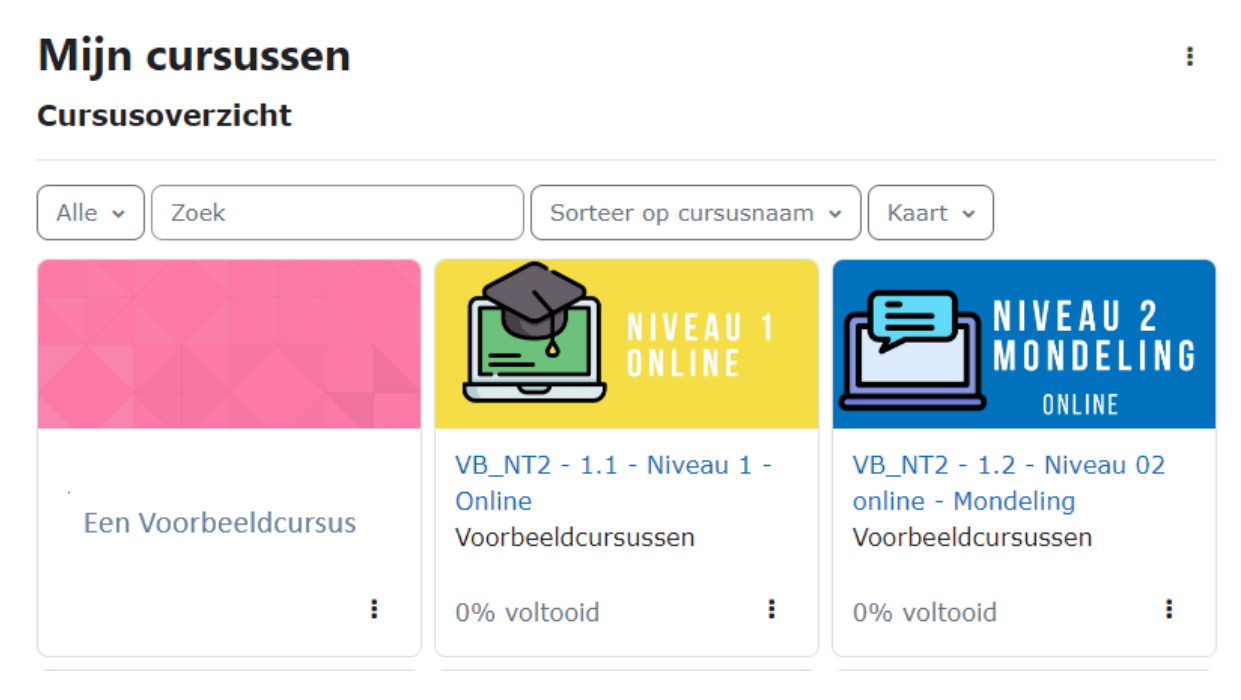

Let op: het kan 24 tot 48 uur duren na inschrijving vooraleer deze zichtbaar zijn.

## Problemen met inloggen:

- Probeer een andere browser (Edge, Chrome, Firefox, Safari, ...)
- Zorg dat je de gegevens exact hebt ingevoerd zoals ze op je inschrijvingsfiche staan